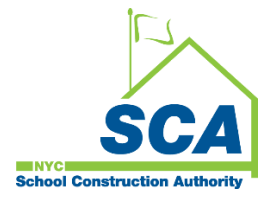

# **Vendor Registration - SCA Bonfire Procurement Portal**

(Special Note: This document was created by modifying Bonfire's Training document "Vendor Registration" by Kristine Callaghan to meet the New York City School Construction Authority (NYCSCA) needs).

## How to register your company on the SCA Bonfire procurement portal.

**Step 1.** Click the registration link: <u>https://nycsca.bonfirehub.com/portal/?tab=login.</u>

**Step 2.** In the Procurement Portal, click the **Log in** tab and under New Vendor Registration, click **Create your free Bonfire account.** 

| Procur<br>Justin Go     | ement Portal                         |                           |                  |
|-------------------------|--------------------------------------|---------------------------|------------------|
| Department:             | All                                  | *                         |                  |
| Log in                  | Open Public Opportunities            | Past Public Opportunities | Public Contracts |
| Log in v<br>Email       | vith your Bonfire Account            |                           |                  |
| Password                |                                      |                           |                  |
| Log in Forg             | ot your password?                    |                           |                  |
| New V                   | endor Registration                   |                           |                  |
| Need H <u>Contact E</u> | elp?<br>onfire Support here »        |                           |                  |
| Technical Suppo         | ort Portal Security Terms of Service | Privacy Policy            | Powered by       |

| Step 3. Fill out all the | listed fields, the | en click Create Account. |
|--------------------------|--------------------|--------------------------|
|--------------------------|--------------------|--------------------------|

| separation.     | All                       | ~                         |                  |
|-----------------|---------------------------|---------------------------|------------------|
| Log in          | Open Public Opportunities | Past Public Opportunities | Public Contracts |
| - Registe       | er as a Vendor            |                           |                  |
| Organization Na | ame                       |                           |                  |
| First Name      |                           | Last Name                 |                  |
|                 |                           |                           |                  |
| Email           |                           | Email (Again)             |                  |
|                 |                           |                           |                  |
| Create accour   | nt »                      |                           |                  |
|                 |                           |                           |                  |
| . Loginu        | the your Denfine Account  |                           |                  |

#### **Step 4: Account Confirmation**

You will see a **Success** message that your account was created. Additional steps are required to complete your registration, and you will receive an email with further instructions.

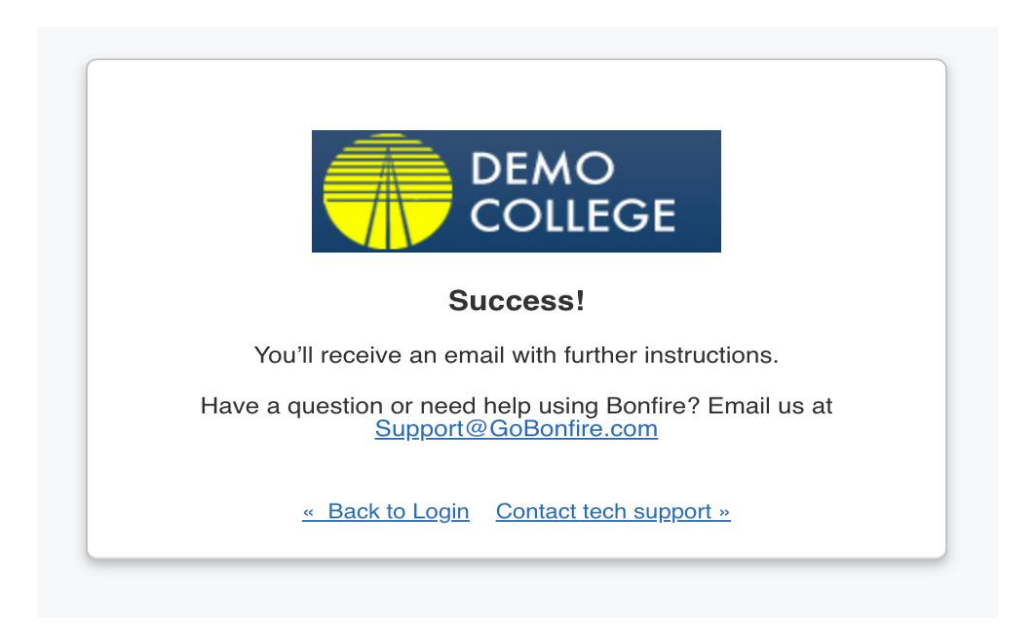

NOTE: If you don't receive this email in 5 minutes, please see our Why am I not receiving emails?

**Step 5.** Check your email for the confirmation notification.

- a. You will receive an email with the subject "You've signed up to be a Bonfire Vendor and need to finish registering."
- **b.** Click **Complete your registration** to return to Bonfire's registration page.

| Hello,                                                                                    |
|-------------------------------------------------------------------------------------------|
| You've signed up to be a Bonfire Vendor and need to finish registering                    |
| To complete your registration, click below and create your account.                       |
| Complete your registration »                                                              |
| Have a question or need help using Bonfire? Email us at<br><u>Support@GoBonfire.com</u> . |
| Powered by 000 Bonf                                                                       |

- c. Create a Password.
- d. Click Create Account.

| First Name:                               |                                                                                                    |
|-------------------------------------------|----------------------------------------------------------------------------------------------------|
| John                                      |                                                                                                    |
| Last Name:                                |                                                                                                    |
| Hammond                                   |                                                                                                    |
| Email:                                    |                                                                                                    |
| @gobonfire.com                            |                                                                                                    |
| Password (Must contain 10-72 characters): |                                                                                                    |
|                                           |                                                                                                    |
| Password (Again):                         |                                                                                                    |
|                                           |                                                                                                    |
|                                           |                                                                                                    |
| Create Account                            |                                                                                                    |
|                                           |                                                                                                    |
|                                           |                                                                                                    |
|                                           | First Name:   John   Last Name:   Hammond   Email:   @gobonfire.com   Password (Must contain 10-72 characters):   Password (Must contain 10-72 characters):   Password (Again):   Create Account |

- e. Accept the Privacy Policy and Terms of Service (There is no cost for your company to use Bonfire).
- f. Click Save and continue to Step 2: Account Information.

| Registration                                  |                                                                                   |
|-----------------------------------------------|-----------------------------------------------------------------------------------|
| In addition to creating your account, you nee | d to provide the following information. Please complete all of the steps below.   |
| Step 1: Account Confirmation                  | Your account with the email address jgodelie+v8@gobonfire.com has been confirmed! |
| Step 2: Account Information                   | Bonfire's Privacy Policy and Terms of Service were updated on Sep 8, 2020.        |
| Step 3: Documentation                         | I accept the Privacy Policy and Vendor and Submission Portal Terms of Service.    |
| Step 4: Commodity Codes                       | Save and continue to Step 2: Account Information »                                |
| Segistration Complete                         |                                                                                   |
|                                               |                                                                                   |

#### Step 6. Account Information

**a.** Fill in the required fields (\*) for your company in the **Profile** tab.

**IMPORTANT:** You must enter your **Country** <u>before</u> identifying your State. If US is your Country, you do not need to fill in the Specific Country field, even though it has a red asterisk as a required field.

| Registration                                     |                                                                                    |                                 |                                        |                                 |
|--------------------------------------------------|------------------------------------------------------------------------------------|---------------------------------|----------------------------------------|---------------------------------|
| In addition to creating your account, you need t | o provide the following information. Pleas                                         | e complete all of the steps be  | low.                                   |                                 |
| Step 1: Account Confirmation                     | All information that you need to provide h<br>are denoted with a red asterisk (*). | as been filled in. You can make | additional changes to this information | below. Fields that are required |
| Step 2: Account Information                      | Profile*                                                                           |                                 |                                        | ]                               |
| Step 3: Documentation                            | Vendor Name*                                                                       | Address Line 1*                 | Address Line 2                         |                                 |
| Step 4: Commodity Codes                          | Contact First Name Contact Last Name                                               | e Address Line 3                | Address Line 4                         |                                 |
| <b>2</b> Registration Complete                   | John Hammond                                                                       |                                 |                                        |                                 |
|                                                  | Contact Email<br>jgodelie+v8@gobonfire.com                                         | City*                           | State / Province*                      |                                 |
|                                                  | Phone Number                                                                       | Postal / Zip Code*              | Country*                               |                                 |
|                                                  | Vaccination Status*                                                                |                                 |                                        |                                 |
|                                                  | Select Your Vendor Types*                                                          |                                 |                                        | -                               |
|                                                  | Click on the + button beside each Venc                                             | or Type to add                  |                                        |                                 |
|                                                  | Landscaping Vendors that offer landscaping services                                |                                 |                                        |                                 |

- **b.** Click **Save**. A green box will appear on the lower right indicating your Vendor details have been saved.
- c. Click Continue to Optional Commodity Codes.Note: Commodity Codes are Optional and are not required or needed by the NYCSCA at this time.

| C O # moor-androida | and refreshing and registration               |                                                                                         |                                |                            | e * 0         |
|---------------------|-----------------------------------------------|-----------------------------------------------------------------------------------------|--------------------------------|----------------------------|---------------|
| SCA Portal Submis   | ISIONS                                        |                                                                                         |                                |                            | C) BEARV      |
|                     | Registration                                  |                                                                                         |                                |                            |               |
|                     | In addition to creating your account, you nee | ed to provide the following information. Please                                         | complete all of the steps belo | 16                         |               |
|                     | G Step 1: Account Confirmation                | All information that you read to provide fial are devoted with a red extension $(\Phi)$ | eth But are required           |                            |               |
|                     | O Step 2: Account information                 | Profiler                                                                                |                                |                            |               |
|                     | O Optional: Commodity Codes                   | Vendor Name*                                                                            | Address Live 11                | Address Line 2             |               |
|                     | 6 Registration Complete                       | BCA                                                                                     | 30-30 Themson Ave              |                            |               |
|                     |                                               | Contact First Nation Contact Last Notes                                                 | Address Line 3                 | Address Live 4             |               |
|                     |                                               | Contraction of Contraction                                                              |                                | And American Street Street |               |
|                     |                                               | SCAVestort@geod.com                                                                     | Queens                         | Next Yark                  |               |
|                     |                                               | Pieces Ratther                                                                          | Postal / De Code"              | Country                    |               |
|                     |                                               |                                                                                         | 11501                          | 100 +                      |               |
|                     |                                               |                                                                                         |                                | Specific Country           |               |
|                     |                                               |                                                                                         |                                |                            |               |
|                     |                                               | EN NUMBER PRIM                                                                          | WAYY EMALL (Required for       |                            |               |
|                     |                                               | 80000                                                                                   | Automotor Signament com        |                            |               |
|                     |                                               |                                                                                         |                                |                            |               |
|                     |                                               |                                                                                         |                                |                            |               |
|                     |                                               | Seve                                                                                    |                                |                            |               |
|                     |                                               |                                                                                         |                                |                            |               |
| >                   |                                               | Continue to Optional Community Co                                                       | den »                          |                            | Same make and |
|                     |                                               |                                                                                         |                                |                            |               |

d. Click Continue to register complete and then Save.

| Steph Course Roosen Station & . But New | the Dy bhar Denut: # an Agendus                                                                                                    | a la tacht                                                                                                    | Chy Strait Contract.                                                           | *2.*                                                      |                |                              |             |                        |
|-----------------------------------------|----------------------------------------------------------------------------------------------------|----------------------------------------------------------------------------------------------------|--------------------------------------------------------------------------------|-----------------------------------------------------------|----------------|------------------------------|-------------|------------------------|
| <ul> <li>O O • monoradad.tor</li> </ul> | Contract of the local sectors of the local sectors |                                                                                                    |                                                                                |                                                           |                |                              |             | 2 * 0                  |
| SCA Pote Science                        | para .                                                                                                    |                                                                                                    |                                                                                |                                                           |                |                              |             | C KMR V                |
|                                         | Registration                                                                                                    |                                                                                                    |                                                                                |                                                           |                |                              |             |                        |
|                                         | In addition to creating processions, you see                                                                                                    | ed to provide the following                                                                                         | information. Please o                                                          | amplies all of the steps laste                            | -              |                              |             |                        |
|                                         | G Big 1 Account Continuation                                                                                                    | tempeter<br>Sandon J. This card where per held and charge for held many from their temp.                            |                                                                                |                                                           |                |                              |             |                        |
|                                         | O Ship 2. Account Information                                                                                                    | Clink a costs in expe                                                                                               | red at asserts by code a                                                       | Tays of the local sector.                                 |                |                              |             |                        |
|                                         |                                                                                                    | Cate Int                                                                                                    |                                                                                | Collect                                                   |                | Appaird                      |             |                        |
|                                         | O Optimizati. Community Costee                                                                                                    | UNIPSC.                                                                                                    |                                                                                |                                                           |                |                              | Q 10        |                        |
|                                         | 6 Augustration Complete                                                                                                    | Cole                                                                                                    |                                                                                | Tala .                                                    |                | Description                  |             |                        |
|                                         |                                                                                                    | 10.5                                                                                                    | UniPer esta                                                                    | multilense and Accessors                                  | The segment of | Carlos has well and demants  |             | ÷                      |
|                                         |                                                                                                    | 77.8                                                                                                    | Minut and Test                                                                 | in and institute Plant and Aut.                           | The segment is | chains previously national   |             |                        |
|                                         |                                                                                                    | 10.6                                                                                                    | Ownersh Indu                                                                   | try (In Coancists and Gas .                               | fre segment i  | date repriced upon           | •           |                        |
|                                         |                                                                                                    | 12.9                                                                                                    | Reat and Roam                                                                  | and Bubber and Form and F.                                | The segment of | clube when any party me      | •           |                        |
|                                         |                                                                                                    | 10.3                                                                                                    | Pager Wateries                                                                 | ed Proteits                                               | The property   | Color paper and be come      |             |                        |
|                                         |                                                                                                    | 10.5                                                                                                    | Puels and Fuel P                                                               | Allow and Laborate and A                                  | The exernet i  | clube taken according taken  |             | *                      |
|                                         |                                                                                                    | Rennia Regione<br>Epositying Sarvice P<br>carrieus, Binfen par<br>Carrieuty, Colles, I<br>Refect Regione            | ingenes ten Bardine ten<br>n Pels Referitudare, in p<br>n match yns in Ref Cap | e where pay defense i C<br>rejunition with<br>privatilies | and out sy     | agarturdina Rod malish ny sa | umatik caba |                        |
|                                         |                                                                                                    | of Region                                                                                                    |                                                                                |                                                           |                |                              |             |                        |
|                                         |                                                                                                    | Andread Appendix Andrea<br>Andread andreagteries of<br>officeries. Parts of response<br>Distance Diservices Andread | eren<br>A septial d'une have an<br>a have subregions,<br>pros                  | ischel fre antre segion                                   |                |                              |             |                        |
| 9                                       |                                                                                                    | Contract to the                                                                                                    | Contra Longiture 1                                                             |                                                           |                |                              |             |                        |
| a surface and                           |                                                                                                    | -                                                                                                    | -                                                                              |                                                           |                |                              |             | Contraction of the law |

**Registration is Complete;** a green checkmark appears to each step in the sidebar, and you will see a green **Success!** message.

| h addition to creating your account, you nee                                          | ed to provide the following information. Please complete all of the steps below.                                                                                                    |
|---------------------------------------------------------------------------------------|----------------------------------------------------------------------------------------------------|
| <ul> <li>Step 1: Account Confirmation</li> <li>Step 2: Account Information</li> </ul> | Success!<br>You have completed all of the requirements to register your Vendor account for InGen at Justin Godelie.<br>You can access Bid Opportunities on the Portal or by clicking here. |
| Step 3: Documentation                                                                 | Continue to Bonfire -                                                                                                    |
| Step 4: Commodity Codes                                                               |                                                                                                    |
| Registration Complete                                                                 |                                                                                                    |

Step 7. SCA sends an invitation to participate.

When the SCA publishes a solicitation, they will invite you to participate as a Vendor. Once you receive your invitation email from the SCA, you will have one more step to complete your registration.

- **a.** Log in to Bonfire. A Registration window will appear asking you to provide more information.
- b. Fill in your EIN Number and Primary Email.

| O O monamental        | Sandrah di sant ngutuman                     |                                                                                                    |                               |                | at 10 (0) |
|-----------------------|----------------------------------------------|----------------------------------------------------------------------------------------------------|-------------------------------|----------------|-----------|
|                       |                                              |                                                                                                    |                               |                | ( ) KHY   |
|                       | Registration                                 |                                                                                                    |                               |                |           |
|                       | is addition to country poor account, you not | d to provide the following information. Please                                                                  | complete all of the origin by | in a           |           |
|                       | © This 1 Assessed Conformation               | Ad plantable that you read to provide her                                                                       |                               |                |           |
|                       | · Ing 2 Account Internation                  |                                                                                                    |                               |                |           |
|                       | Communic Schementally Content                | Venter Barn"                                                                                                    | Address Loss T                | Address Loss 2 |           |
|                       | C Reportation Company                        | Executived Name Contact Last Name 504                                                                           | Antonio (see )                | Address Lane A |           |
|                       |                                              | tentilie                                                                                                    | -                             | Bain Protect   |           |
|                       |                                              | Street and a second second                                                                                      | Postel De Linter              | Durity'        |           |
|                       |                                              |                                                                                                    |                               |                |           |
|                       | 20                                           |                                                                                                    |                               | tande ( antig  |           |
|                       |                                              | En Nobel Production Production                                                                                  | and they be?                  |                |           |
|                       |                                              | [Passe Hour Do tell.]                                                                                           |                               |                |           |
|                       |                                              | 100                                                                                                    |                               |                |           |
|                       |                                              | Toronto a la compañía de la compañía de la compañía de la compañía de la compañía de la compañía de la compañía | 100                           |                |           |
| 4                     |                                              |                                                                                                    |                               |                |           |
| Toni faire bi island. |                                              | a                                                                                                    |                               |                |           |

- c. Click Save.
- d. If prompted, Click Continue to Optional Commodity Codes;

| C O # myoca-sandbox2aurfre | histophytepidation                            |                                                                                    |                                                    |                               |                                            | e * 0                 |
|----------------------------|-----------------------------------------------|------------------------------------------------------------------------------------|----------------------------------------------------|-------------------------------|--------------------------------------------|-----------------------|
| SCA Portal Submission      |                                               |                                                                                    |                                                    |                               |                                            | C) RANK N             |
|                            | Registration                                  |                                                                                    |                                                    |                               |                                            |                       |
|                            | In addition to creating your account, you ree | of to provide the following information. Please                                    | e complete all of the atops bei                    | ×.                            |                                            |                       |
|                            | G Step 1: Account Confirmation                | All information that you have be provide to<br>are devoted with a red antarity (*) | aa baan Madin. Yaa can maha                        | adillianal champia is this in | formation ballow. Parits that are required |                       |
|                            | © Map 2: Account Information                  | Puter                                                                              |                                                    |                               |                                            |                       |
|                            | O Optional: Commodity Codes                   | Wester Rane'                                                                       | Address Line F<br>30-30 Thomas Are                 | Address Line 2                |                                            |                       |
|                            | 6 Registration Complete                       | Contact First Nation Contact Last Nation                                           | Address (Jos 3                                     | Address Low 4                 |                                            |                       |
|                            |                                               | Contact (mail                                                                      | CNY'                                               | Bigle / Province'             |                                            |                       |
|                            |                                               | SCAlentact@groat.com                                                               | Queens<br>Postal / Ze Code'                        | Country'                      | -                                          |                       |
|                            |                                               |                                                                                    | 11301                                              | 1/8                           | .*                                         |                       |
|                            |                                               |                                                                                    |                                                    | Apertific Country             |                                            |                       |
|                            |                                               | EN NUMBER PR                                                                       | MANY EMAL (Required for<br>MANY EMAL (Required for |                               |                                            |                       |
|                            |                                               |                                                                                    | CAldendorföğiymail com                             |                               |                                            |                       |
|                            |                                               | Sec                                                                                |                                                    |                               |                                            |                       |
|                            |                                               |                                                                                    |                                                    |                               |                                            |                       |
|                            |                                               | Continue to Opticial Community C                                                   | odee +                                             |                               |                                            | Saved resider details |

- e. Click **Continue registration complete** until you reach the registration Success message.
- f. Click Continue to Bonfire, or

| Registration                                                                                                    |                                                                                                    |  |  |  |  |  |
|----------------------------------------------------------------------------------------------------|----------------------------------------------------------------------------------------------------|--|--|--|--|--|
| In addition to creating your account, you need to provide the following information. Please complete all of the steps below. |                                                                                                    |  |  |  |  |  |
| Step 1: Account Confirmation                                                                                                 | Success!<br>You have completed all of the requirements to register your Vendor account for InGen at Justin Godelie. |  |  |  |  |  |
| Step 2: Account Information                                                                                                  | You can access Bid Opportunities on the <b>Portal</b> or by clicking here.                                          |  |  |  |  |  |
| Step 3: Documentation                                                                                                    | Continue to Bonfire »                                                                                               |  |  |  |  |  |
| Step 4: Commodity Codes                                                                                                    |                                                                                                    |  |  |  |  |  |
| Registration Complete                                                                                                    |                                                                                                    |  |  |  |  |  |

### Return later and Log in.

| Google Chrome Browser Applic: X on Registration X M You've signed up to be a Bonfin: X | m Log in ar Register × +                                                                                                    | × | -  | C | 3 | × |
|----------------------------------------------------------------------------------------|----------------------------------------------------------------------------------------------------|---|----|---|---|---|
| ← → C ① ■ nycsca.bonfirehub.com/login                                                  |                                                                                                    | ŝ | \$ |   | 0 | : |
|                                                                                        | I cog in with your Bonfire Account   Bit   ScNwhoot@genal.com   Beasend   Deg in   Deg in   Descend   Descend   Descend   Descend   Descend   Descend   Descend   Descend   Descend   Descend   Descend   Descend   Descend   Descend   Descend   Descend HeigP   Descend HeigP   Descend HeigP |   |    |   |   |   |

g. Click the My Opportunities tab to view the project you have been invited to and create your submission.

| + + C O + new united to | device providence at the second second                                                                                                    |                  |                 |                    |
|-------------------------|----------------------------------------------------------------------------------------------------|------------------|-----------------|--------------------|
| SCA Portal Bulleton     | iank                                                                                                    |                  |                 | C KARK V           |
|                         | Procurement Portal<br>New York City School Construction Authority - Sandbox 2                                                                                                    |                  | SCA             |                    |
|                         | Open Public Opportunities Past Public Opportunities My Opport                                                                                                    | undes .          |                 |                    |
|                         | Caller and Caller                                                                                                    |                  | hath            |                    |
|                         | There are a set of the set of the | Charlow Down Com | 1 Adda          |                    |
|                         | Annalase totabash Insulana Insulas                                                                                                    |                  | Superior States |                    |
|                         |                                                                                                    |                  |                 |                    |
|                         |                                                                                                    |                  |                 |                    |
| 2                       |                                                                                                    |                  |                 |                    |
| D four here to search   |                                                                                                    |                  | All here        | A & B & C & 1000 B |